# UPDATING THE FIRMWARE VIA SSH

If the power controller does not have access to the Internet, download the files on the PC with which to perform the upgrade.

If you have scp on the PC (available in Windows 10) you can use it to upload the file to the power controller. If not, you can use pscp from the link on <a href="http://www.putty.org">http://www.putty.org</a>.

## UPDATE THE APPLICATION SOFTWARE (.SYSUPGRADE FILE)

If the power controller has access to the Internet, you can download the file directly to the power controller: cd/tmp

wget http://digital-loggers.com/downloads/fw/the\_sysupgrade\_file

If not, download the file to your computer, then:

scp -P 22 sysupgrade\_file\_that\_you\_downloaded admin@power\_controller\_IP:/tmp/

(you will be asked for the admin password)

or

pscp -P 22 -batch -pw your\_admin\_password -scp sysupgrade\_file\_that\_you\_downloaded admin@ power\_controller\_IP:/tmp/

Note: -P 22 is the default SSH port. If you have changed it, then change the parameter above.

### Perform the upgrade:

sysupgrade /tmp/the\_sysupgrade\_file

The unit will upgrade and reboot.

### UPDATE AVR/MAINTENANCE FILE VS SSH (.AVR or .CORE or .MAINT file)

\*Version much match the installed Application (.sysupgrade) firmware version \*\*Updating using a forcereset file **WILL** cycle the outlets, but is usually not required.

### Copy the maintenance file to /tmp directory in the same manner as above

Upload or download the the\_avr\_or\_core\_or\_maint\_update\_file to the /tmp directory of the power controller.

After the file is in the tmp folder.

cd /tmp mkdir /tmp/temp cd /tmp/temp tar xzf /tmp/the\_avr\_or\_core\_or\_maint\_update\_file touch SKIP\_CONFIRM sh -x ./run

After about 90 seconds, clean up the files cd ~ rm -rf /tmp/temp rm /tmp/the\_avr\_or\_core\_or\_maint\_update\_file